## Памятка для пользователей АИС «Электронная школа Тюменской области» старше 14,5 лет

## 1. Заходим на портал госуслуг - <u>https://www.gosuslugi.ru/</u>

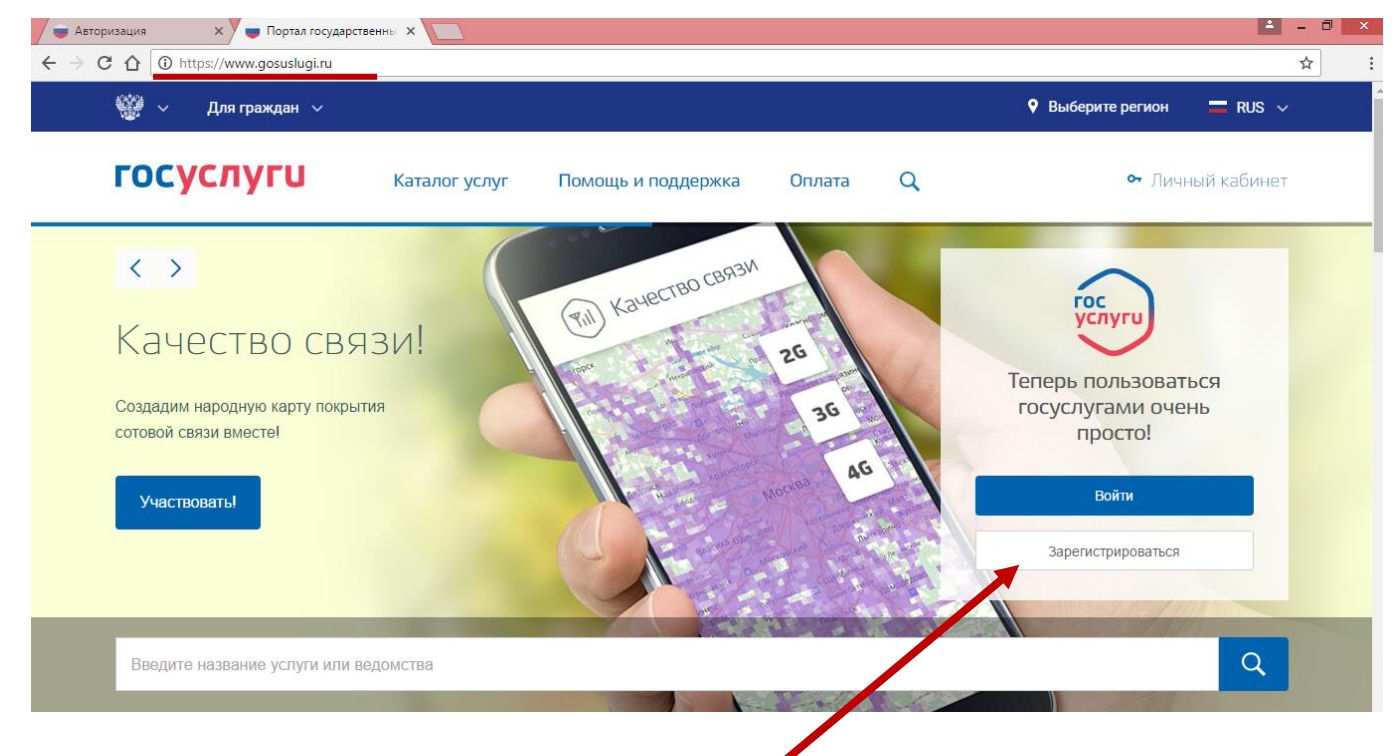

- 2. Нажимаем зарегистрироваться.
- 3. Вводим: Фамилию, Имя, мобильный телефон (или электронную

| 🖕 Авторизация 🗙 😜 Регистрация 🗙 🧕 галочка                                                  | 402 тыс. карти 🗙 📃                                                                                                    | ± – ∂ × |
|--------------------------------------------------------------------------------------------|----------------------------------------------------------------------------------------------------|---------|
| $\leftrightarrow$ $\rightarrow$ C $\bigtriangleup$ https://esia.gosuslugi.ru/registration/ |                                                                                                    | ☆ :     |
|                                                                                            | Регистрация                                                                                                    | í       |
|                                                                                            | Фамилия<br>Иванов                                                                                                    |         |
|                                                                                            | имя<br>Иван                                                                                                    |         |
|                                                                                            | Мобильный телефон<br>+7 982 9345645                                                                                    |         |
|                                                                                            | Или электронная почта                                                                                                  |         |
|                                                                                            | Нажимая на кнопку «Зарегистрироваться»,<br>вы соглашаетесь с Условиями использования<br>и Политикой конфиденциальности |         |
|                                                                                            | Зарегистрироваться                                                                                                    |         |
|                                                                                            |                                                                                                    | ₩₩₩ ~ ₩ |
| почту).                                                                                    |                                                                                                    |         |

4. Нажимаем зарегистрироваться.

5. Вводим код подтверждения, который пришел на мобильный

| 📦 Авторизация X 📦 Регистрация X 🝳 галочка - 402 тыс. карт: X                                               | ▲ - 0 × |
|----------------------------------------------------------------------------------------------------|---------|
| ← → C û litps://esia.gosuslugi.ru/registration/cfmPhone.xhtml                                              | ☆ :     |
| госуслуги                                                                                                  |         |
| Доступ к сервисам<br>электронного правительства                                                            |         |
| Регистрация                                                                                                |         |
| Подтверждение номера телефона                                                                              |         |
| Paues (Apaul +7 (082) 086, 17, 72                                                                          |         |
| Изменить данные                                                                                            |         |
| Иванов Иван                                                                                                |         |
| На ваш мобильный телефон отправлен<br>код подтверждения, введите его ниже, чтобы<br>закончить регистрацию. |         |
| Код                                                                                                    |         |
| 10428493                                                                                                   |         |
| 🔘 🔏 🤮 🙋 🜒 💿 💷                                                                                              |         |
| телефон, указанный при регистрации.                                                                        |         |

- 6. Нажимаем продолжить.
- 7. Создаем пароль для доступа к госуслугам.

| 🖨 Авторизация 🗙 📮 Регистрация 🗙 🧟 галочка - 402 тыс. карти   | × 🔼 – 🛚 🗴                                                    |
|--------------------------------------------------------------|--------------------------------------------------------------|
| ← → C ① https://esia.gosuslugi.ru/registration/account.xhtml | 무☆ :                                                         |
|                                                              | ГОСУСЛУГИ<br>Доступ к сервисам<br>электронного правительства |
| F                                                            | егистрация<br>Создание пароля                                |
| Пароль<br>Безопас<br>Еше раз                                 | ность пароля. <del>средняя</del>                             |
|                                                              | Готово                                                       |
| I C 🛱 🗖 🛛 🗨 🔳                                                |                                                              |

8. Нажимаем готово.

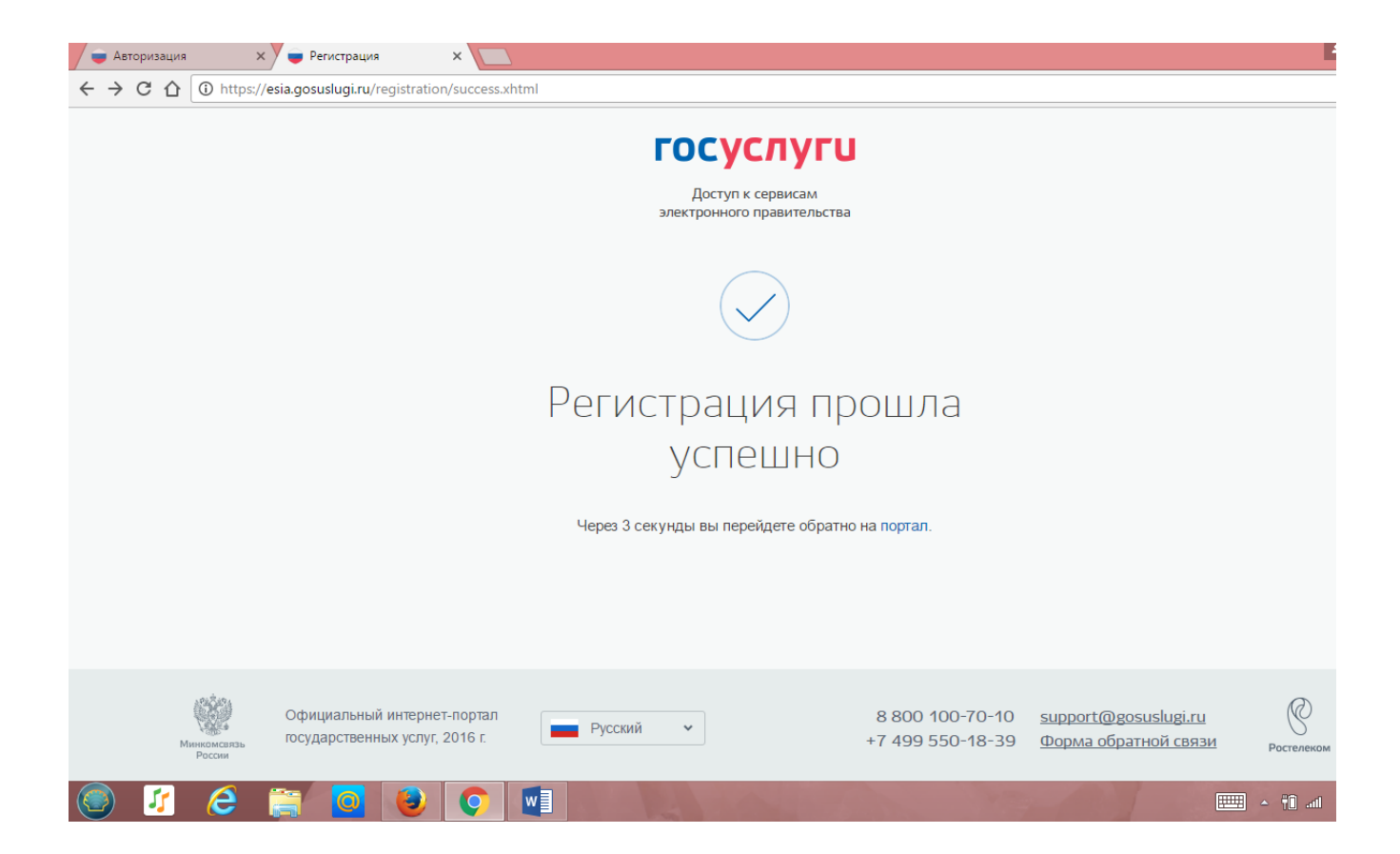

9. Вводим основную информацию.

|     | Гражданство                          | Россия                                                     | •                     |                              |
|-----|--------------------------------------|------------------------------------------------------------|-----------------------|------------------------------|
|     | Документ, удостоверяющий<br>личность | Паспорт гражданина Российско                               | ой Федерации 🔻        |                              |
|     | Серия и номер                        |                                                            |                       |                              |
|     | Кем выдан                            |                                                            |                       |                              |
|     | Дата выдачи                          |                                                            |                       |                              |
|     | Код подразделения                    |                                                            |                       |                              |
|     | снилс                                |                                                            |                       |                              |
|     | Отмена                               |                                                            | Сохранить             | Поля,<br>обязательные<br>для |
|     |                                      |                                                            |                       | заполнения,<br>для лиц       |
|     |                                      |                                                            |                       | старше<br>14.5 лет           |
| уги | зл                                   | ССУСЛУГИ<br>Доступ к сервисам<br>ректронного правительства |                       | _ ,,,,,,,                    |
| Moi | и данные Настройки учетной записи    |                                                            | + Добавить организаці | 110                          |
|     |                                      |                                                            |                       |                              |
|     | < Основн                             | ая информация                                              |                       |                              |

Указывая данные этих документов, вы получаете доступ к расширенному списку сервисов и услуг. Кроме того вам никогда больше не потребуется вводить эти данные на нашем портале

| Редактирование данных |              |                                              |
|-----------------------|--------------|----------------------------------------------|
| Фамилия               | Иванов       | Поля,<br>обязательные                        |
| Имя                   | Иван         | для                                          |
| Отчество              | Нет отчества | заполнения,<br>для лиц<br>старше<br>14.5 лет |
| Пол                   | Не указан 🔻  | - ,,                                         |
| Дата рождения         | дд.мм.гггг   |                                              |
| Место рождения        |              |                                              |

- 10. Нажимаем сохранить.
- 11. После того, как ввели все данные, начинается их проверка (устанавливается личность по паспорту, проверяется СНИЛС)

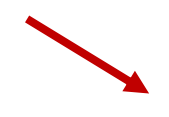

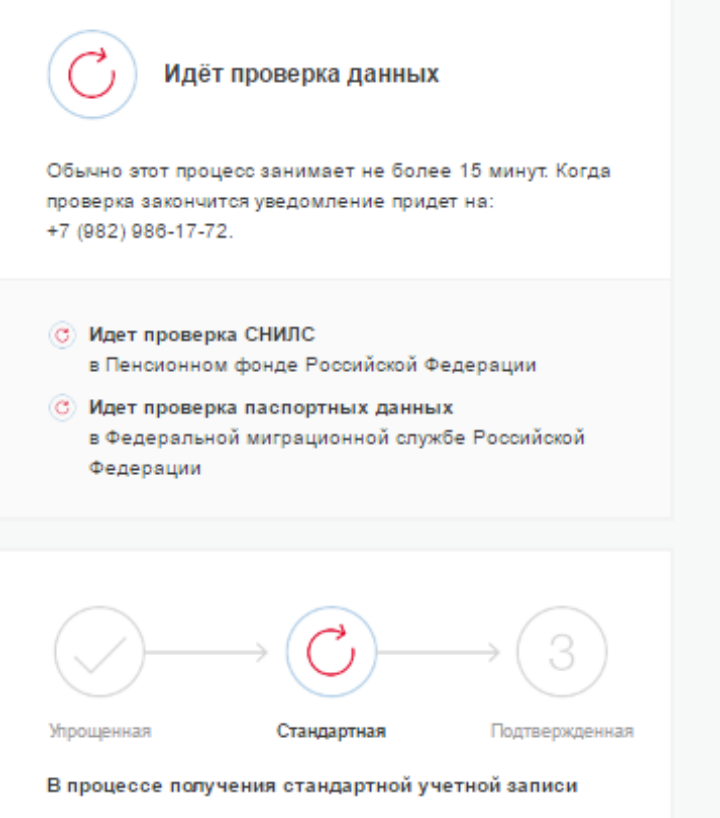

После того, как ваши паспортные данные и СНИЛС будут проверены, вы получите доступ к большему количеству услуг и сервисов!

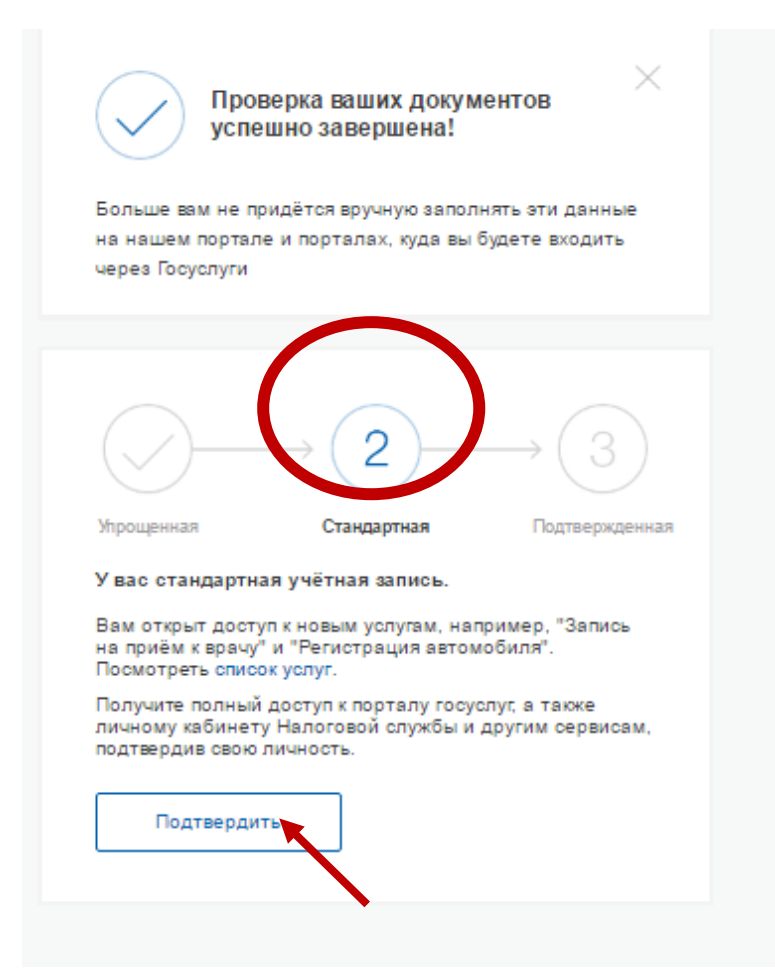

## 12. Нажимаем подтвердить.

госуслуги 4 Доступ к сервисам электронного правительства Настройки учетной записи Мои данные + Добавить организацию Подтверждение личности < Для получения ряда услуг вам необходимо подтвердить личность в любом из центров обслуживания, письмом или с помощью УЭК или злектронной подписи Лично в центре Заказным письмом Электронной обслуживания почтой России подписью или УЭК При посещении центра обслуживания не забудьте взять с собой паспорт (или любой другой документ удостоверяющий личность) и СНИЛС Обратите внимание, что подтверждение личности осуществляется бесплатно! О любых попытках мошенничества сообщайте в службу поддержки: 8 800 100-70-10 или по почте support@gosuslugi.ru Найти центр обслуживания

- Регистрация прошла успешно. Пользователь старше 14,5 лет может зайти в АИС «Электронная школа Тюменской области» (под стандартной учетной записью, без подтверждения личности через МФЦ)
- 14. Заходим на сайт <u>school.72to.ru</u>

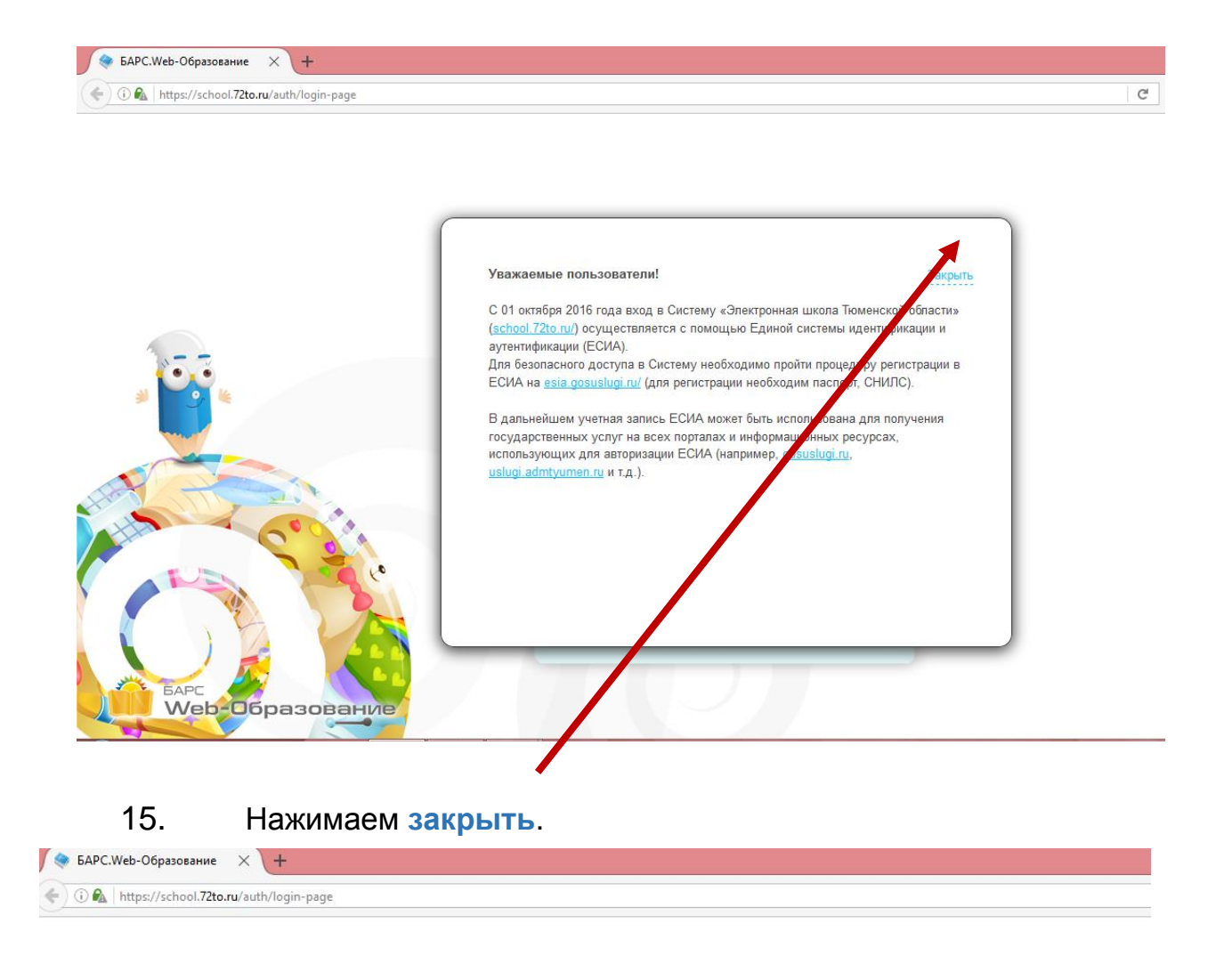

|                         | Логин                                                                            |
|-------------------------|----------------------------------------------------------------------------------|
| Co di                   | Вход через ЕСИА:                                                                 |
| БАРС<br>Web-Образование | Вход для пользователей младше 14,5 лет<br>Вход для пользователей старше 14,5 лет |
| 16. Нажимаем            |                                                                                  |

| госуслуги                                       |
|-------------------------------------------------|
| Доступ к сервисам<br>электронного правительства |
| Вход                                            |
| Мобильный телефон или почта                     |
| Пароль                                          |
| Войти                                           |
| Чужой компьютер Восстановить пароль             |

- 18. Нажимаем.
- 19. Заходим в электронный журнал.

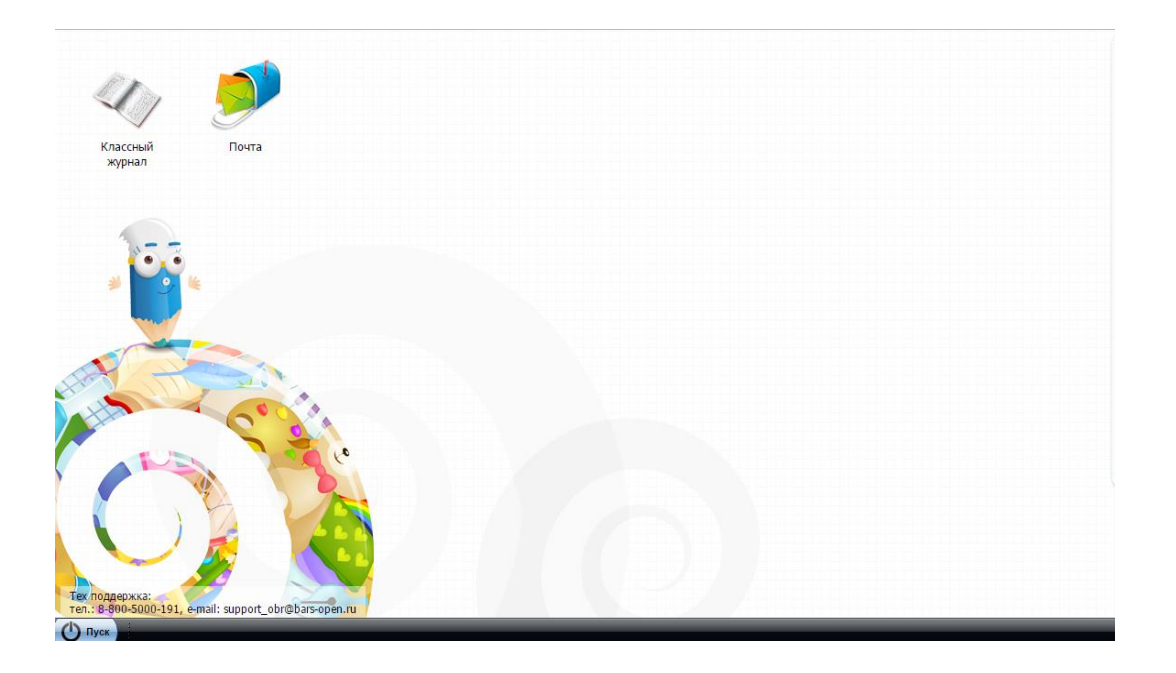